## **Enrolling in eStatements**

Log in to the Digital Banking app.

- 1. Click "Menu."
- 2. Click "Services."
- 3. Click "eStatement Enrollment."
- 4. Choose the account you would like to update.
- 5. For Delivery Type choose "E-Statement."
- 6. Add your email address and click "Save."

You will receive an email notification whenever an eStatement or notice is ready to be viewed.

## To view your eStatement:

- 1. Log in to Digital Banking and click "Menu."
- 2. Click "Services."
- 3. Click "eStatements & Notices."
- 4. Then choose your desired account.

You will then be taken to another screen where you can choose the monthly eStatement you would like to view.